# Configurazione del timeout di sessione sul firewall VPN RV110W

## Obiettivi

Il timeout della sessione determina per quanto tempo l'interfaccia amministrativa può rimanere inattiva prima che la sessione venga disconnessa per motivi di sicurezza.

Questo articolo spiega come configurare il timeout della sessione sul firewall wireless RV110W.

## **Dispositivo applicabile**

RV110W

#### Versione del software

•1.2.0.9

### Configura timeout sessione

Passaggio 1. Accedere all'utility di configurazione Web e scegliere **Amministrazione > Timeout sessione**. Viene visualizzata la pagina *Session Timeout* (Timeout sessione):

| Session Timeout                                                                          |               |         |
|------------------------------------------------------------------------------------------|---------------|---------|
| Administrator Inactivity Timeout: 30 + Minutes<br>Guest Inactivity Timeout: 30 + Minutes |               |         |
| Save Cancel                                                                              |               |         |
| Session Timeout                                                                          | 1<br>5        |         |
| Administrator Inactivity Timeout:                                                        | ✓ 30<br>Never | Minutes |

Passaggio 2. Dall'elenco a discesa Timeout inattività amministratore, scegliere il periodo di tempo (in minuti) durante il quale un amministratore può rimanere inattivo prima che la sessione di amministrazione venga terminata. Se si sceglie Mai, la sessione di amministrazione non ha timeout.

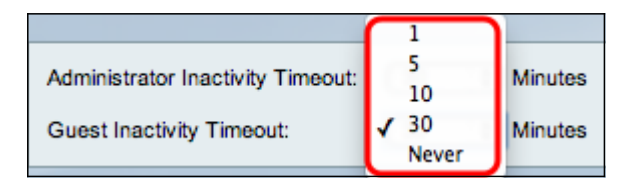

Passaggio 3. Dall'elenco a discesa Timeout inattività ospite, scegliere il periodo di tempo (in minuti) durante il quale un ospite può rimanere inattivo prima che la sessione venga

terminata. Se si sceglie Mai, la sessione guest non ha timeout.

Passaggio 4. Fare clic su **Salva**.